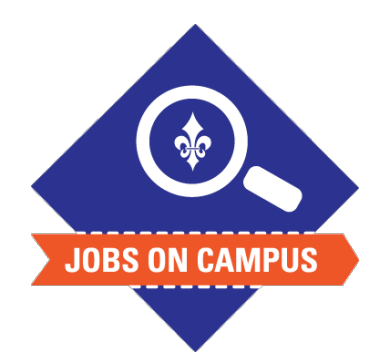

## TIPS

- Students who have worked on Campus previously must apply internally via Workday.
- Download the Workday mobile app to clock-in/out on your phone!

## Submit Time (Daily Clock-In/Clock-Out)

- Login to Workday.
- Submit Time\* (Daily Clock-In/Clock-Out)
  - On the homepage, click on <View All Apps>
  - Click on the <Time> Icon
  - Click on <Clock-In> at the beginning of your shift
  - Click on <Clock-Out> at the end of your shift

## UP NEXT: Supervisor will approve time at close of pay period.

| Time Clock |           |
|------------|-----------|
| Check In   | Check Out |

\*<u>Note</u>: At the end of every week, you will need to submit your weekly time for your manager to approve.

Still need help? Contact Jobs on Campus at <u>ioc@marymount.edu</u> or call (703) 284-1680.